# Инструкция по работе с личным кабинетом сайта fondkr75.ru

Чита, ноябрь 2020 г.

## Регистрация

1. Для регистрации на сайте fondkr75.ru, необходимо нажать на кнопку «Регистрация»

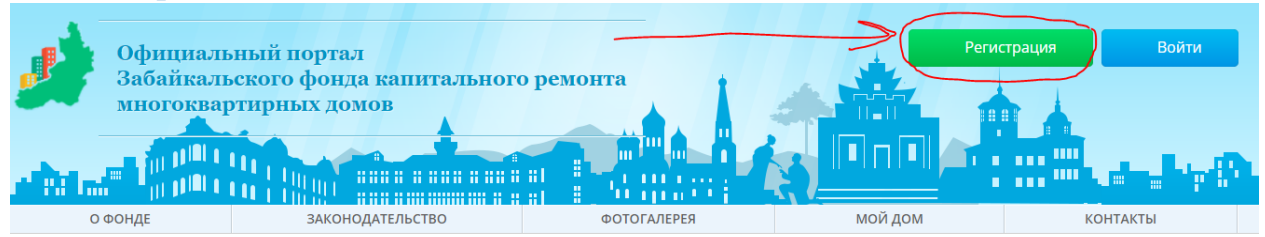

2. После этого, на выплывшей форме, необходимо заполнить следующие поля: Адрес, Номер лицевого счета, Электронную почту, Фамилию.

### Нажмите кнопку «Регистрация»

|        | Официаль<br>Забайкаль<br>многоквар                | эный портал<br>эского фонда капитального<br>этирных домов | о ремонта                             |         | трация Войти |  |
|--------|---------------------------------------------------|-----------------------------------------------------------|---------------------------------------|---------|--------------|--|
|        | о фонде                                           | законодательство                                          | ΦΟΤΟΓΑЛΕΡΕЯ                           | мой дом | КОНТАКТЫ     |  |
|        | <u>Главная</u> / Регистрация                      |                                                           |                                       |         |              |  |
|        | Регистрация                                       |                                                           |                                       |         |              |  |
| 1      | Адрес                                             |                                                           |                                       |         |              |  |
| 2      | Лицевой счет                                      |                                                           |                                       |         |              |  |
| 2<br>2 | Email                                             |                                                           |                                       |         |              |  |
| ר<br>ג | Фамилия                                           |                                                           |                                       |         |              |  |
| 7      | Регистрация<br>Нажав на кнопку "Регистрация" Вы д | даёте согласие на обработку персональных дан              | ных согласно "Политики конфиденциальн | ости"   |              |  |

Если вместо формы выше открылась форма с большим количество полей, то заполните её своими данными, так как предлагается на скриншоте ниже.

| Адрес<br>Первомайский, ул. Забайкальская 5 <u>кв</u> 1<br>Лицевой счет<br>410063156<br>Электронная почта<br>ivanov_ivan_ivanich@mail.ru<br>Фамилия<br>Иванов<br>Имя<br>Иванов<br>Имя<br>Ивано<br>Отчество<br>Иванович<br>Телефон<br>-<br>Документ, подтверждающий<br>право собственности<br>Иное<br>Дата документа<br>- | Регистрация                                                                                                    |                   |                                     |                                                     |                                              |                                              |                                       |
|----------------------------------------------------------------------------------------------------|----------------------------------------------------------------------------------------------------|-------------------|-------------------------------------|-----------------------------------------------------|----------------------------------------------|----------------------------------------------|---------------------------------------|
| Первомайский, ул. Забайкальская 5 кв 1<br>Лицевой счет<br>410063156<br>Электронная почта<br>ivanov_ivan_ivanich@mail.ru<br>Фамилия<br>Иванов<br>Имя<br>Иванов<br>Имя<br>Ивана<br>Отчество<br>Иванович<br>Телефон<br>-<br>Документ, подтверждающий<br>право собственности<br>иное<br>-<br>Дата документа<br>-            | Адрес                                                                                                    |                   |                                     |                                                     |                                              |                                              |                                       |
| Лицевой счет<br>410063156 ■<br>Электронная почта<br>ivanov_ivan_ivanich@mail.ru<br>Фамилия<br>Иванов<br>Имя<br>Иванов<br>Иванович<br>Телефон<br>-<br>Документ, подтверждающий<br>право собственности<br>Иное ¢<br>Номер документа<br>-<br>Дата документа                                                                | Первомайский, ул. Забайкальская 5                                                                                                    | <u>кв</u> 1<br>// |                                     |                                                     |                                              |                                              |                                       |
| 410063156<br>Электронная почта<br>ivanov_ivan_ivanich@mail.ru<br>Фамилия<br>Иванов<br>Имя<br>Ивано<br>Отчество<br>Иванович<br>Телефон<br>-<br>Документ, подтверждающий<br>право собственности<br>Иное ¢<br>Номер документа<br>-<br>Дата документа                                                                       | Лицевой счет                                                                                                    |                   |                                     |                                                     |                                              |                                              |                                       |
| Электронная почта<br>ivanov_ivan_ivanich@mail.ru<br>Фамилия<br>Иванов<br>Имя<br>Ивано<br>Иванович<br>Телефон<br>-<br>Документ, подтверждающий<br>право собственности<br>Иное<br>4<br>Номер документа<br>-                                                                                                    | 410063156                                                                                                    |                   |                                     |                                                     |                                              |                                              |                                       |
| іvanov_ivan_ivanich@mail.ru<br>Фамилия<br>Иванов<br>Имя<br>Иван<br>Отчество<br>Иванович<br>Телефон<br>-<br>Документ, подтверждающий<br>право собственности<br>Иное ¢<br>Номер документа<br>-                                                                                                    | Электронная почта                                                                                                    |                   |                                     |                                                     |                                              |                                              |                                       |
| Фамилия<br>Иванов<br>Имя<br>Иван<br>Иван<br>Отчество<br>Иванович<br>Телефон<br>-<br>Документ, подтверждающий<br>право собственности<br>Иное ¢<br>Номер документа<br>-<br>Дата документа<br>-                                                                                                    | ivanov_ivan_ivanich@mail.ru                                                                                                    |                   |                                     |                                                     |                                              |                                              |                                       |
| Иванов<br>Имя<br>Иван<br>Отчество<br>Иванович<br>Телефон<br>-<br>Документ, подтверждающий<br>право собственности<br>Иное<br>Номер документа<br>-                                                                                                    | Фамилия                                                                                                    |                   |                                     |                                                     |                                              |                                              |                                       |
| Имя<br>Иван<br>Отчество<br>Иванович<br>Телефон<br>-<br>Документ, подтверждающий<br>право собственности<br>Иное ¢<br>Номер документа<br>-<br>Дата документа<br>-                                                                                                    | Иванов                                                                                                    |                   |                                     |                                                     |                                              |                                              |                                       |
| Иван<br>Отчество<br>Иванович<br>Телефон<br>-<br>Документ, подтверждающий<br>право собственности<br>Иное ↓<br>Номер документа<br>-<br>Дата документа                                                                                                    | Имя                                                                                                    |                   |                                     |                                                     |                                              |                                              |                                       |
| Отчество<br>Иванович<br>Телефон<br>-<br>Документ, подтверждающий<br>право собственности<br>Иное<br>Номер документа<br>-<br>Дата документа<br>-                                                                                                    | Иван                                                                                                    |                   |                                     |                                                     |                                              |                                              |                                       |
| Иванович<br>Телефон<br>-<br>Документ, подтверждающий<br>право собственности<br>иное ¢<br>Номер документа<br>-<br>Дата документа<br>-                                                                                                    |                                                                                                    |                   |                                     |                                                     |                                              |                                              |                                       |
| Телефон<br>                                                                                                    | Отчество                                                                                                    |                   |                                     |                                                     |                                              |                                              |                                       |
| - Однако если Вы не хотите их заполнят<br>То поставьте знак «-» минус<br>иное ¢<br>Номер документа<br>- Дата документа<br>-                                                                                                    | Отчество<br>Иванович                                                                                                    |                   |                                     |                                                     |                                              |                                              | 70111                                 |
| Документ, подтверждающий<br>право собственности<br>иное ↓<br>Номер документа<br>-<br>Дата документа<br>-                                                                                                    | Отчество<br>Иванович<br>Телефон                                                                                                    |                   | Эти по<br>Без ни                    | оля обяза<br>их система                             | тельные<br>а не про                          | адля сис<br>пустит ре                        | темы.<br>егистр                       |
| Иное + Номер документа - Дата документа                                                                                                    | Отчество<br>Иванович<br>Телефон<br>-                                                                                                    |                   | Эти по<br>Без ни<br>Однак           | оля обяза<br>их система<br>ю если Вь                | тельные<br>а не про<br>ы не хоті             | для сис<br>пустит ро<br>ите их за            | темы.<br>егистр<br>полня              |
| Номер документа<br><br>Дата документа<br>                                                                                                    | Отчество<br><sup>Иванович</sup><br>Телефон<br>-<br>Документ, подтверждающи<br>право собственности                                                                                             | ň                 | Эти по<br>Без ни<br>Однак<br>то пос | оля обяза<br>их система<br>то если Вь<br>тавьте зн  | тельные<br>а не про<br>ы не хоти<br>ак «-» м | адля сис<br>пустит ре<br>ите их за<br>инус   | темы.<br>егистр<br>полня <sup>-</sup> |
| - Дата документа                                                                                                    | Отчество<br>Иванович<br>Телефон<br>-<br>Документ, подтверждающи<br>право собственности<br>Иное                                                                                                | й                 | Эти по<br>Без ни<br>Однак<br>то пос | оля обяза<br>их система<br>ю если Вь<br>тавьте зн   | тельные<br>а не про<br>ы не хоті<br>ак «-» м | адля сис<br>пустит ре<br>ите их за<br>инус   | темы.<br>егистр<br>полня <sup>-</sup> |
| Дата документа                                                                                                    | Отчество<br>Иванович<br>Телефон<br>-<br>Документ, подтверждающи<br>право собственности<br>Иное<br>Номер документа                                                                             | й<br>\$           | Эти по<br>Без ни<br>Однак<br>то пос | оля обяза<br>их система<br>ю если Вь<br>тавьте зн   | тельные<br>а не про<br>ы не хоті<br>ак «-» м | адля сис<br>пустит ро<br>ите их за<br>инус   | темы.<br>егистр<br>полня <sup>-</sup> |
|                                                                                                    | Отчество<br>Иванович<br>Телефон<br>-<br>Документ, подтверждающи<br>право собственности<br>Иное<br>Номер документа<br>-                                                                        | й<br>\$           | Эти по<br>Без ни<br>Однак<br>то пос | оля обязат<br>их система<br>то если Вы<br>тавьте зн | тельные<br>а не про<br>ы не хоти<br>ак «-» м | адля сис<br>пустит ро<br>ите их за<br>инус   | темы.<br>егистр<br>полня              |
|                                                                                                    | Отчество<br>Иванович<br>Телефон<br>-<br>Документ, подтверждающи<br>право собственности<br>Иное<br>Номер документа<br>-<br>Дата документа                                                      | й<br>\$           | Эти по<br>Без ни<br>Однак<br>то пос | оля обяза<br>их система<br>со если Вь<br>тавьте зн  | тельные<br>а не про<br>ы не хоти<br>ак «-» м | адля сист<br>пустит ро<br>ите их за<br>инус  | темы.<br>егистр<br>полня              |
|                                                                                                    | Отчество<br>Иванович<br>Телефон<br>-<br>Документ, подтверждающи<br>право собственности<br>Иное<br>Номер документа<br>-<br>Дата документа<br>-<br>Согласие на обработку                        | й<br>\$           | Эти по<br>Без ни<br>Однак<br>то пос | оля обязат<br>их система<br>то если Вы<br>тавьте зн | тельные<br>а не про<br>ы не хоти<br>ак «-» м | адля сис-<br>пустит ре<br>ите их за<br>инус  | темы.<br>егистр<br>полня              |
| персональных данных                                                                                                    | Отчество<br>Иванович<br>Телефон<br>-<br>Документ, подтверждающи<br>право собственности<br>Иное<br>Номер документа<br>-<br>Дата документа<br>-<br>Согласие на обработку<br>персональных данных | й                 | Эти по<br>Без ни<br>Однак<br>то пос | оля обяза<br>их система<br>со если Вь<br>тавьте зн  | тельные<br>а не про<br>ы не хоти<br>ак «-» м | адля сис<br>пустит ро<br>ите их за<br>инус   | темы.<br>егистр<br>полня              |
| персональных данных                                                                                                    | Отчество<br>Иванович<br>Телефон<br>-<br>Документ, подтверждающи<br>право собственности<br>Иное<br>Номер документа<br>-<br>Дата документа<br>-<br>Согласие на обработку<br>персональных данных | й                 | Эти по<br>Без ни<br>Однак<br>то пос | оля обязат<br>их система<br>ю если Вь<br>тавьте зн  | тельные<br>а не про<br>ы не хоті<br>ак «-» м | а для сист<br>пустит ро<br>ите их за<br>инус | темы.<br>егистр<br>полня              |

CE

 После регистрации, на указанную Вами почту придёт письмо с просьбой подтвердить Вашу регистрацию – в нём Вас попросят перейти по ссылке. Обратите внимание что письмо может попасть в папку Спам. Проверьте и её.

Подтверждение адреса электронной почты

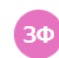

Забайкальский фонд капитального ремонта МКД 🔒 no-reply@kisgkh.ru Вам: 💷 естороблито 🔿

#### Уважаемый абонент!

Вы получили это письмо, так как указали данный адрес при регистрации в личном кабинете Забайкальский фонд капитального ремонта МКД.

Для подтверждения вашего адреса перейдите по ссылке <u>https://lk075.eisgkh.ru/register/confirm.htm?</u>

Если вы не являетесь абонентом Забайкальский фонд капитального ремонта МКД и не указывали этот адрес в личном кабинете, проигнорируйте письмо.

С уважением, Забайкальский фонд капитального ремонта МКД 4. Перейдя по ссылке откроется форма подтверждения электронной почты. Нажмите кнопку подтвердить

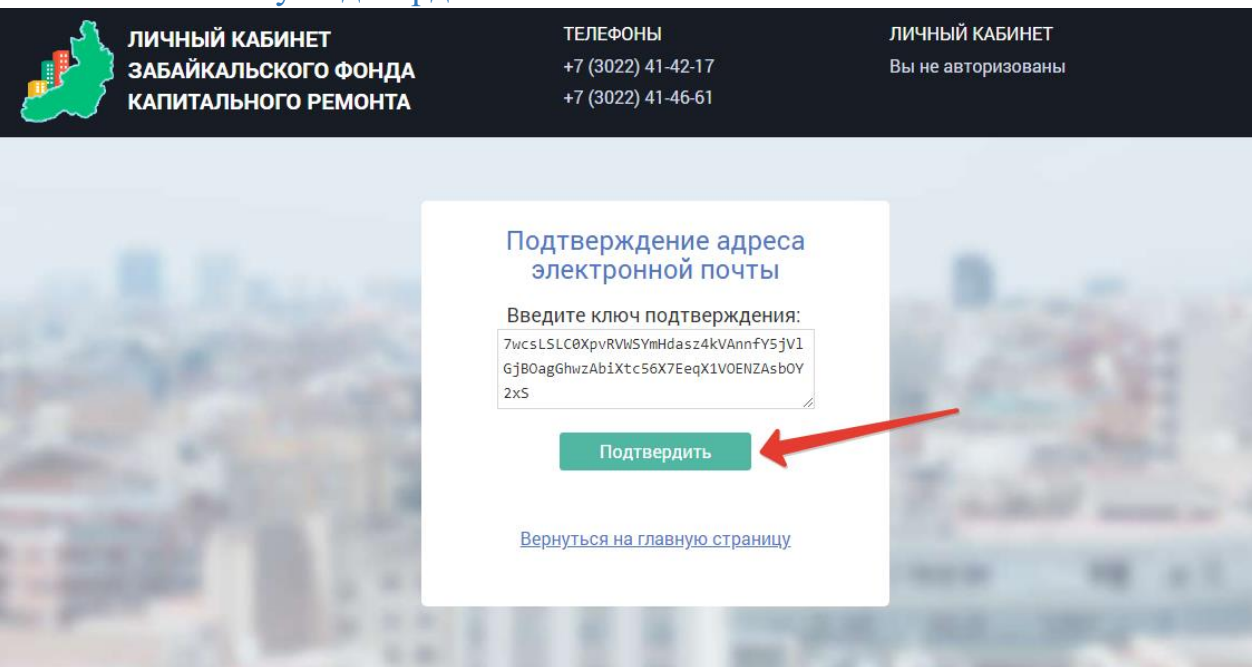

5. В течении одного-двух рабочих дней на Вашу почту придет подтверждение о привязанной почте к Личному кабинету и данные для входа в него: ссылка на личный кабинет, логин и пароль.

Регистрация в личном кабинете

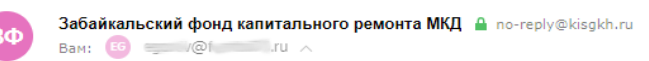

#### Уважаемый абонент!

Вы получили это письмо, так как указали данный адрес при регистрации в личном кабинете Забайкальский фонд капитального ремонта МКД.

Регистрация прошла успешно.

Изменить пароль вы можете в личном кабинете.

С уважением, Забайкальский фонд капитального ремонта МКД

## Вход на сайт

1. На сайте fondkr75.ru нажмите на кнопку «Войти»

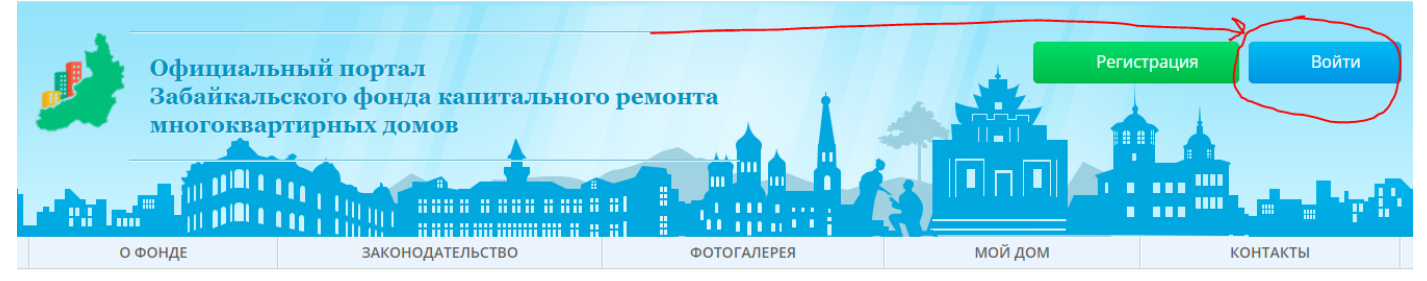

2. Заполните форму авторизации данными из письма

| КАБИНЕТ<br>ІЬСКОГО ФОНДА<br>НОГО РЕМОНТА | ТЕЛЕФОНЫ<br>+7 (3022) 41-42-17<br>+7 (3022) 41-46-61 | ЛИЧНЫЙ КАБИНЕТ<br>Вы не авторизовань |
|------------------------------------------|------------------------------------------------------|--------------------------------------|
|                                          |                                                      |                                      |
|                                          | Войти в Личный кабинет                               |                                      |
| Sec.                                     | Лицевой счет<br>                                     | 11.2                                 |
| 1000                                     | Пароль                                               |                                      |
|                                          | Показать пароль                                      | Tak                                  |
| B. CTH                                   | Войти Забыли пароль?                                 |                                      |
|                                          | <u>Зарегистрироваться</u>                            | C BARRIER                            |
|                                          | <u>Перейти на сайт фонда</u>                         | 10.00                                |
| and the second                           | 2.0.0.0.0.0.0                                        |                                      |

3. Вы вошли в свой Личный кабинет. Вы теперь имеет доступ ко всей информации

## Восстановление пароля

1. Для восстановления пароля нажмите на кнопку «Забыли пароль?» на форме входа в Личный кабинет.

| о фонда | +7 (3022) 41-42-17           | Вы не автори |
|---------|------------------------------|--------------|
| PEMOHTA | +7 (3022) 41-46-61           |              |
|         |                              |              |
|         | Войти в Личный кабинет       |              |
| -       | Лицевой счет                 |              |
| 100.2   | Пароль                       | 1000         |
|         | Показать пароль              | 100          |
| 100     | Войти Забыли пароль?         |              |
| 2       | Зарегистрироваться           | 1.000        |
|         | <u>Перейти на сайт фонда</u> | 1.000        |
| - 10-   |                              | -            |
| 1000    |                              | -            |

2. Для восстановления пароля необходимо знать свой Лицевой счет и адрес электронной почты, который Вы указывали при регистрации – их нужно будет ввести в появившейся форме. После этого нажмите кнопку «Восстановить».

|      | Восстановление пароля                                                                                                    |
|------|----------------------------------------------------------------------------------------------------|
| 14.3 | Лицевой счет                                                                                                    |
| 1000 |                                                                                                    |
| 100  | Электронная почта                                                                                                    |
| 1000 |                                                                                                    |
| 1    | Восстановить                                                                                                    |
|      | <u>Вернуться на главную страницу</u>                                                                                                    |
| 100  | State of the second second sec |

3. После этого, следуйте указанию формы, появившейся на экране.

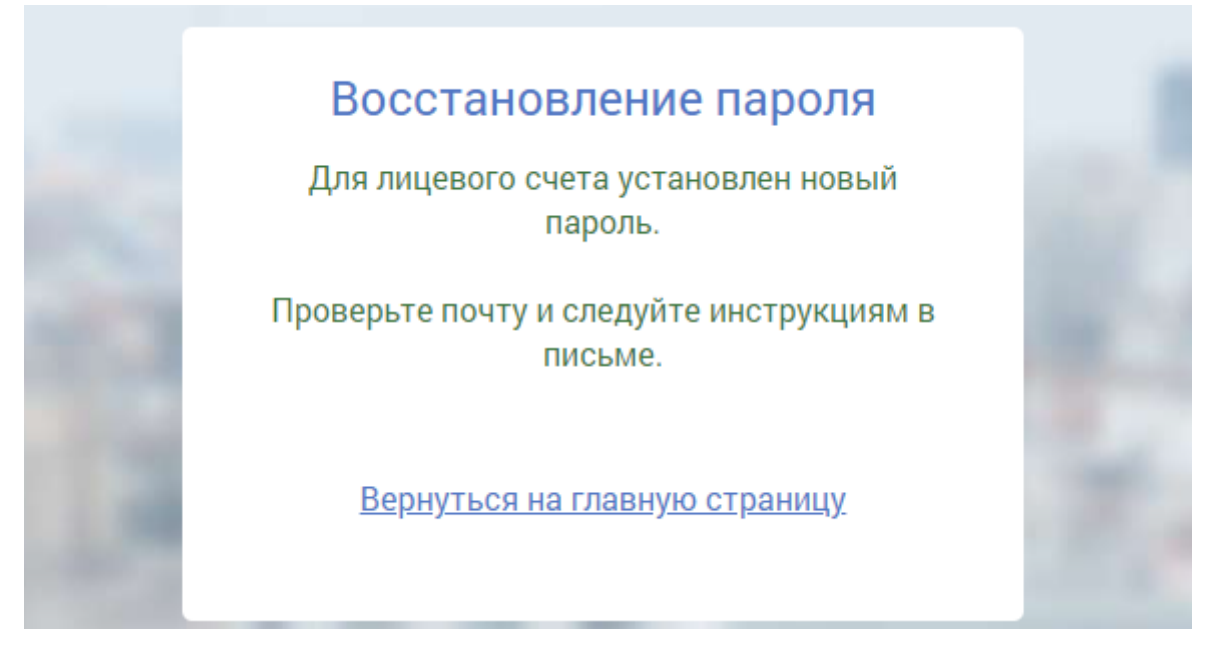

4. В электронном почтовом ящике будет лежать письмо содержащее ссылку на Личный кабинет, Ваш Лицевой счет и пароль к Личному кабинету.

#### Восстановление пароля

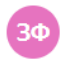

Забайкальский фонд капитального ремонта МКД 🔒 no-reply@kisgkh.ru Вам: 📧 стори капитального ремонта МКД

Уважаемый абонент!

Вы получили это письмо, так как запросили восстановление пароля от личного кабинета Забайкальский фонд капитального ремонта МКД.

Адрес личного кабиента: <u>https://lk075.eisgkh.ru</u> Лицевой счет: Ваш лицевой счет Пароль: <u>Ваш новы</u>й пароль

Изменить пароль вы можете в личном кабинете.

С уважением, Забайкальский фонд капитального ремонта МКД

## Изменение пароля

- 1. Перейдите на вкладку «Настройки»
- 2. На этой вкладке на соответствующей форме внесите текущий пароль, новый пароль и подтверждение нового пароля
- 3. Нажмите «Сменить пароль»
- 4. Пароль изменён

|   | _🕂 ЛИЧНЫЙ КАБИНЕТ                             | ТЕЛЕФОНЫ           | ЛИЧНЫЙ КАБИНЕТ              |          |
|---|-----------------------------------------------|--------------------|-----------------------------|----------|
|   | _ 🛃 ЗАБАЙКАЛЬСКОГО ФОНДА                      | +7 (3022) 41-42-17 | Лицевой счет №100141663     |          |
|   | 🧶 капитального ремонта                        | +7 (3022) 41-46-61 | ул. Весенняя, д. 15, кв. 50 |          |
|   |                                               |                    |                             |          |
|   | Новости Список работ Выписка История платежей | Настройки          |                             | [→ Выход |
|   |                                               |                    |                             |          |
|   | Настроики личного кабинета                    |                    |                             |          |
|   | Адрес электронной почты                       |                    |                             |          |
|   | egorov@fondkr75.ru                            |                    |                             |          |
|   | Смена аллеса                                  |                    |                             |          |
|   | Пароль от личного кабинета                    |                    |                             |          |
|   |                                               |                    |                             |          |
|   | Новый адрес                                   |                    |                             |          |
|   | Изменить                                      |                    |                             |          |
|   |                                               |                    |                             |          |
|   | Смена пароля                                  |                    |                             |          |
| ) | Текущий пароль                                |                    |                             |          |
|   | Новый пароль                                  |                    |                             |          |
|   | Подтвердите новый пароль                      |                    |                             |          |
|   |                                               |                    |                             |          |
|   | Сменить пароль                                | 3                  |                             |          |
|   |                                               |                    |                             |          |
|   | Отказаться от доступа к личному кабинету      |                    |                             |          |
|   | Отказаться                                    |                    |                             |          |
|   |                                               |                    |                             |          |
|   |                                               |                    |                             |          |